2022年4月更新

# 図書館ガイダンス

## 新聞記事検索コース

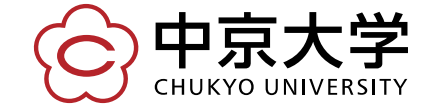

Copyright(c) 2020 CHUKYO UNIVERSITY All Rights Reserved.

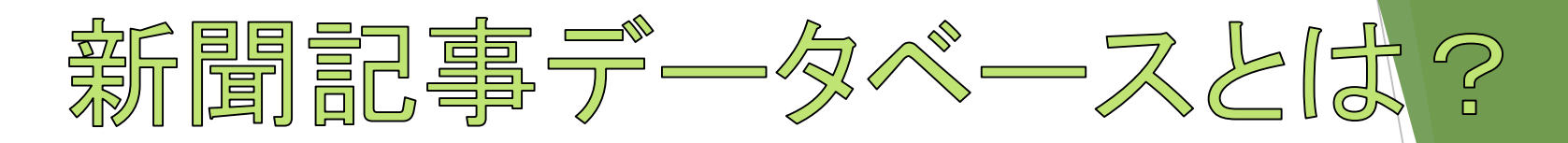

新聞記事データベースとは、 新聞や雑誌の記事などをまるごとデータ化し、 情報を取り出しやすくしたツールです。 新聞社ごとに各社のデータベースがあります。

≪各社の新聞記事データベース

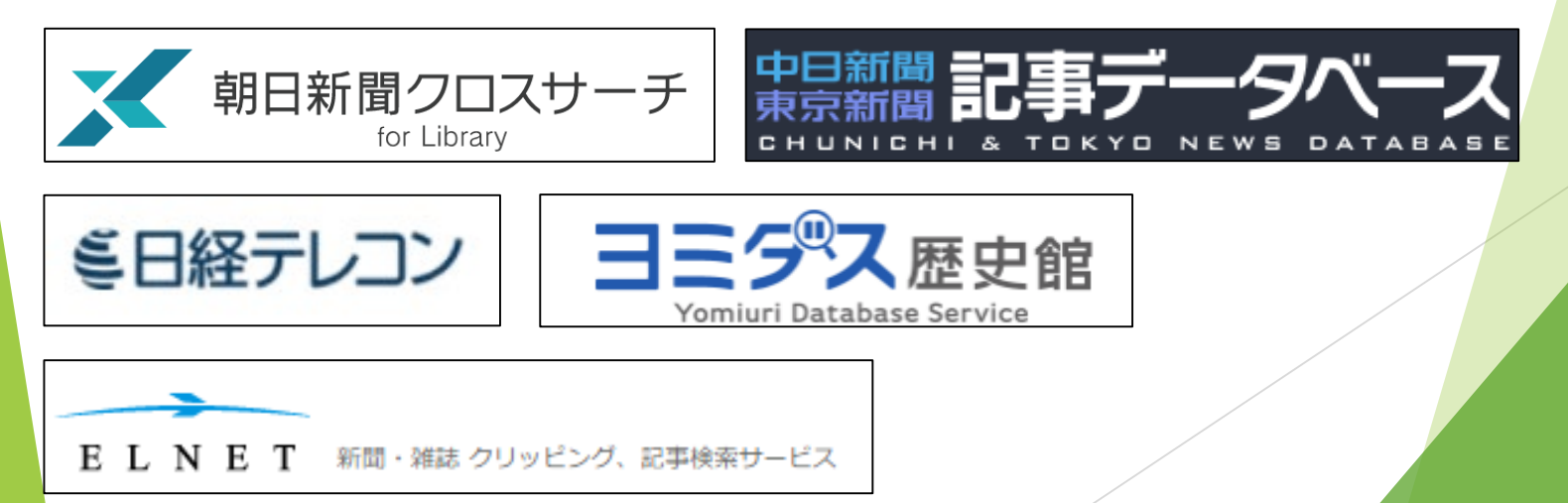

## どんな時に利用したらいいの?

## ペレポートや論文作成のヒントに

現代と過去の比較など、新聞記事をレポートや論文のヒントにしてみましょう。引用できる資料として利用できます

## ≪就職活動に備え、業界研究を

業界の情報収集、時事問題対策を行いましょう。記事の書き写し で文章カアップにも繋がります

## ෬ 読んで 楽しむ

興味のある単語を調べて楽しみましょう。あの日はどんなニュー スが? 親しい人の記念日を調べてもいいかもしれません

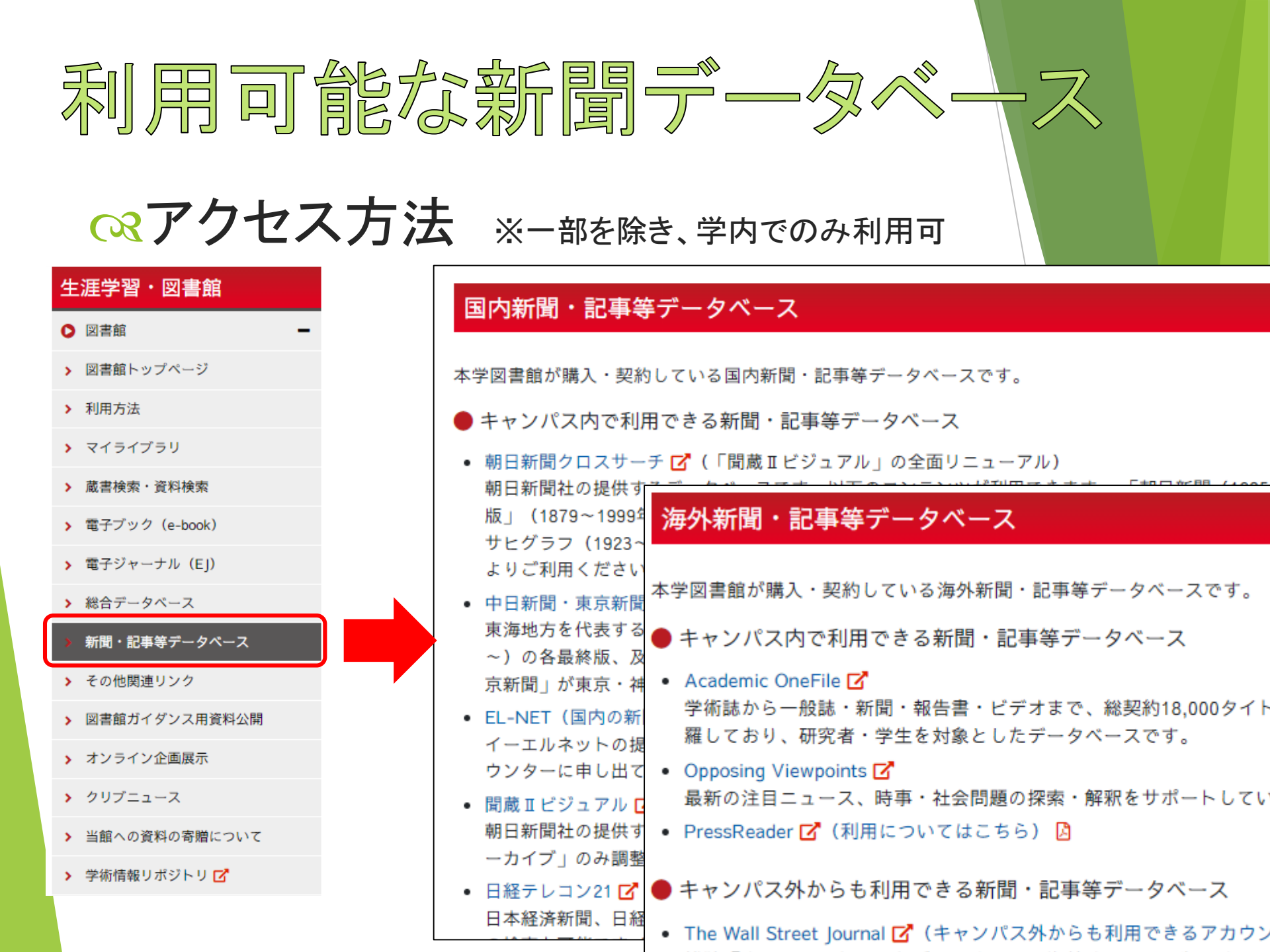

| 利用可能な新聞データベース |                                                             |                            |                       |                                                                |                   |  |
|---------------|-------------------------------------------------------------|----------------------------|-----------------------|----------------------------------------------------------------|-------------------|--|
|               | 朝日新聞<br>クロスサーチ                                              | ヨミダス歴史館                    | 中日新聞・東京新聞<br>記事データベース | 日経テレコン                                                         | EL-NET            |  |
| 揭載新聞          | 朝日新聞                                                        | 読売新聞                       | 中日新聞<br>東京新聞          | 日本経済新聞<br>日経産業新聞<br>日経MJ                                       | 新聞約100紙<br>雑誌約30誌 |  |
| 掲載範囲          | 1879~当日                                                     | 1874~前日                    | 1987~前日               | 1981 <b>~当日</b><br>※全文収録                                       | 1988~当日           |  |
| その他<br>コンテンツ  | 週刊朝日・AERA<br>知恵蔵<br>人物DB<br>歴史写真アーカイブ<br>アサヒグラフ<br>英文ニュースDB | The Japan<br>News<br>現代人名録 |                       | <b>企業情報</b><br><sup>(日経会社プロフィル)</sup><br>人事情報<br>(日経WHO'S WHO) |                   |  |

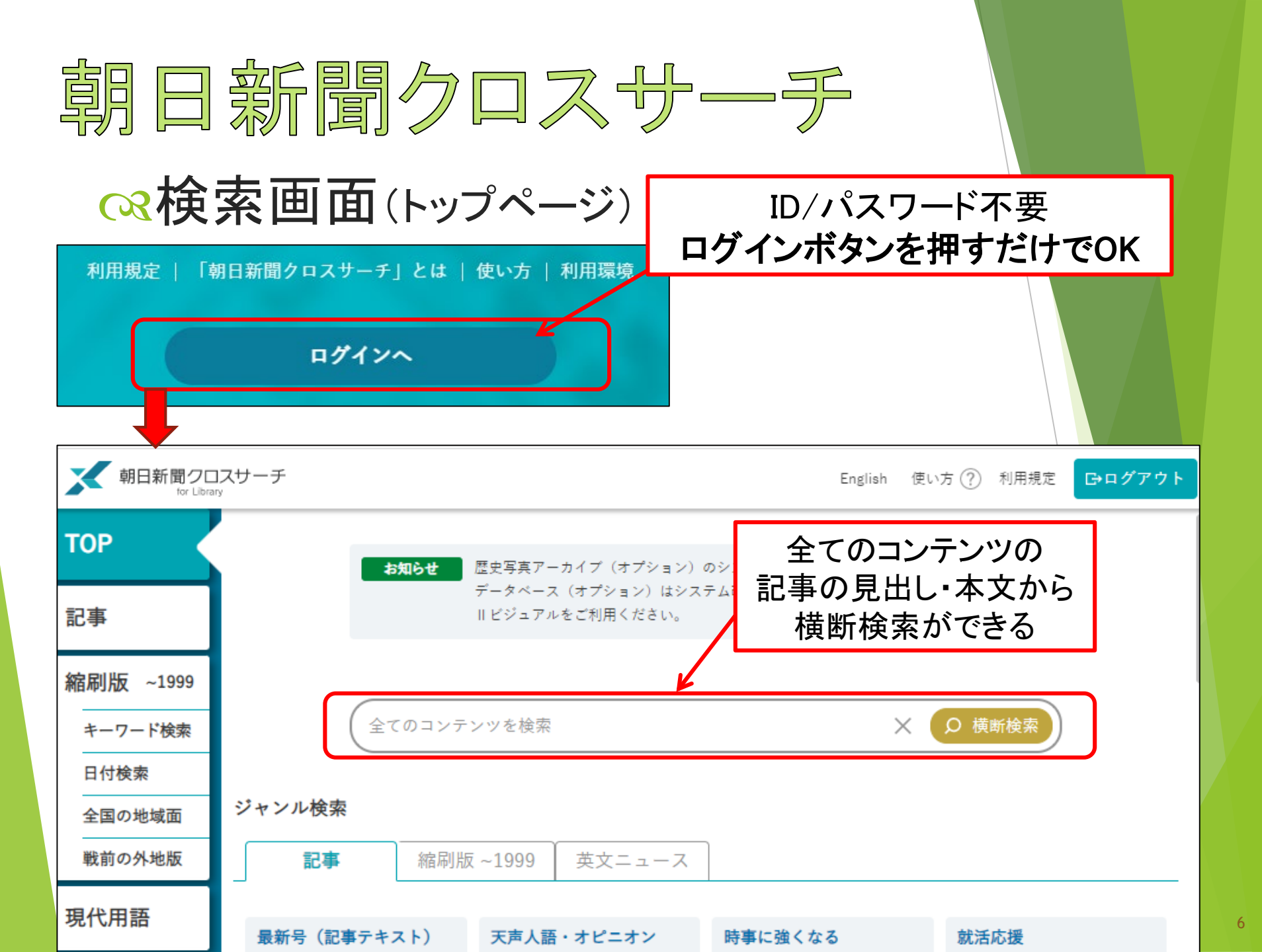

| 朝日新聞        | 罰クロ        | スサ       | ーチの              | 特徵 |
|-------------|------------|----------|------------------|----|
| ∞新聞以外(      | 現代用語       |          |                  |    |
| たどの検        | 英文ニュース     |          |                  |    |
| るとり彼        |            |          |                  |    |
|             |            |          |                  |    |
| ペキーワード      | アサヒグラフ     |          |                  |    |
| ジャンルで       | 歴史写真       |          |                  |    |
| 最新号(記事テキスト) | 天声人語・オピニオン | 時事に強くなる  | 就活応援             |    |
| 政治・国際・経済    | 教育・科学・環境   | エンタメ     | 文化               |    |
| くらし・健康      | 人・生き方      | 読書・書評    | 人気の企画・長期連載       |    |
| スポーツ        | 社会・話題      | 全国ふるさと記事 | 朝日新聞デジタル独自記<br>事 |    |
| よみがな付きの記事   |            |          |                  |    |

ペ本文テキスト、切り抜き記事の閲覧・印刷が

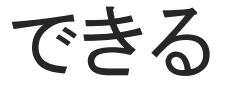

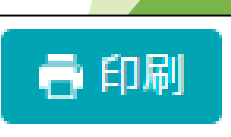

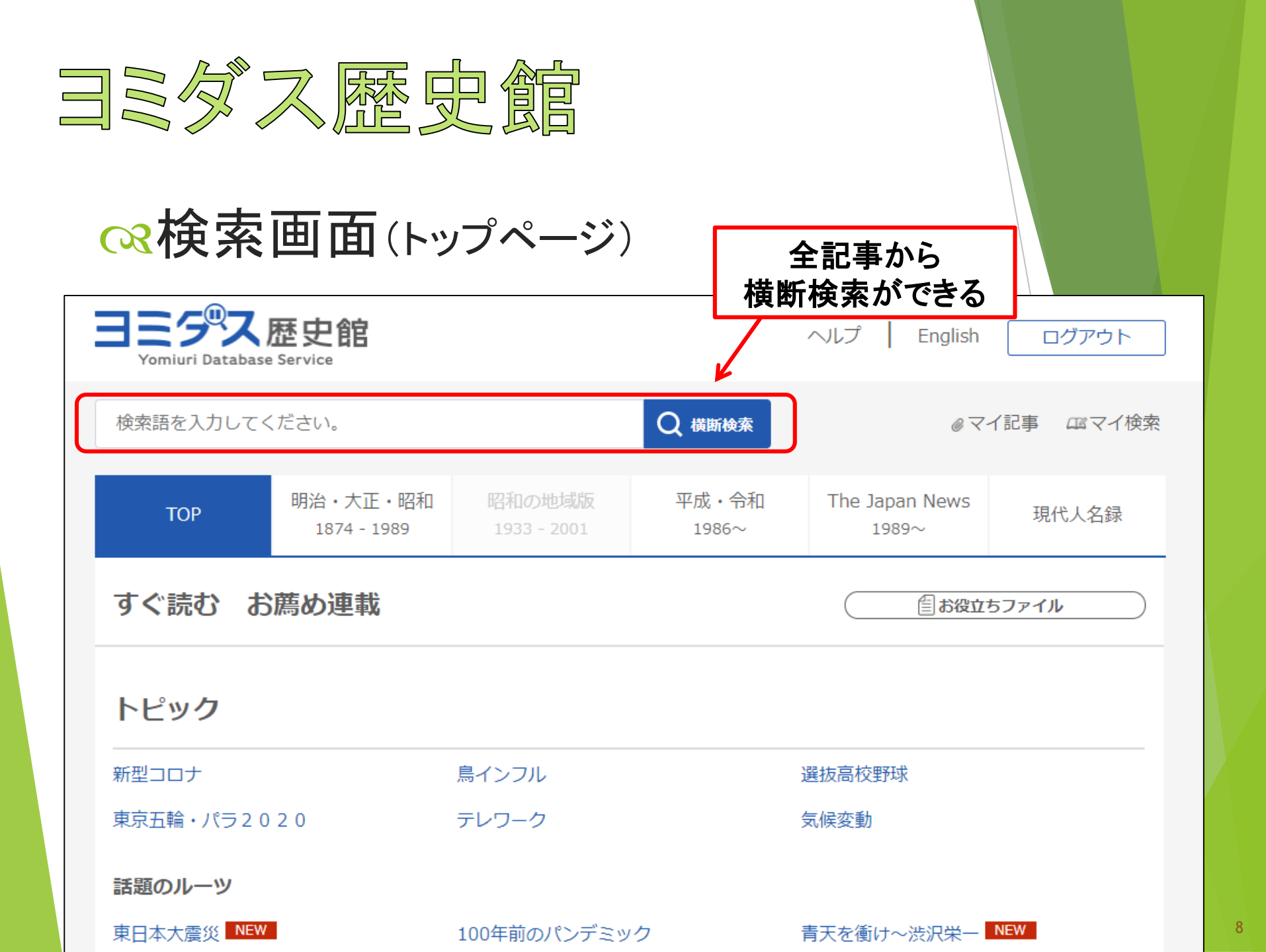

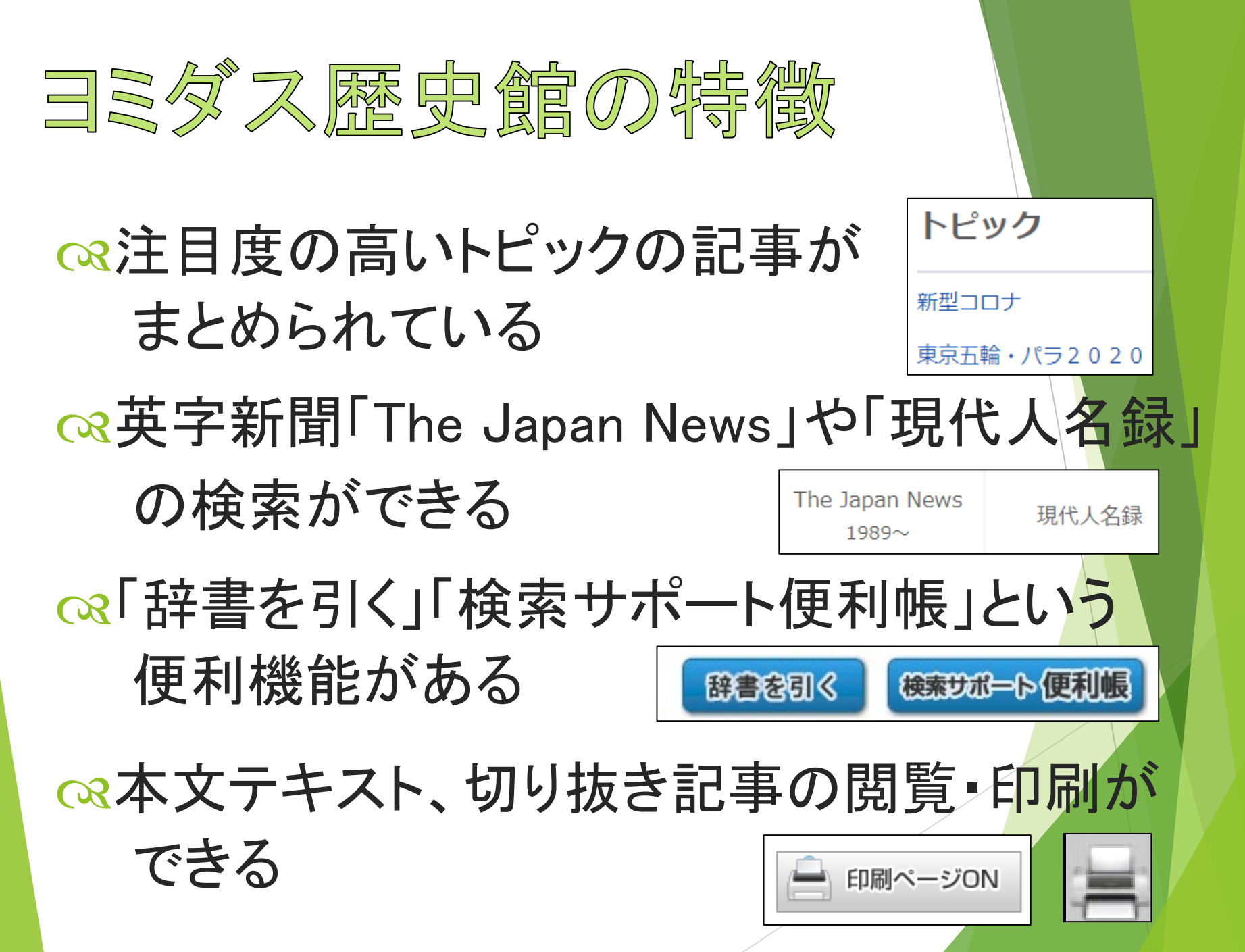

| 中日新聞・東京新聞記事データベース                                                                                                    |
|----------------------------------------------------------------------------------------------------|
| ∞検索画面(トップページ)                                                                                                    |
|                                                                                                    |
| 銘柄選択     ト     キーワードを指定     検索一覧     記事本文                                                                                                    |
| Q キーワードを複数入力する場合は、スペースで区切ってください。 検索 クリア ?                                                                                                    |
| ◆ 検索条件 検索方式 ◎ AND ○ OR 検索範囲 ○ 見出し ○本文 ◎ 見出し+本文                                                                                                    |
| 期間 ● 全期間 ○ 1カ月 ○ 3カ月 ○ 6カ月 ○ 1年 ○ 5年 同義語 ○含む ●含まない ?                                                                                                    |
| ● 20210202 ■ 20210202 ■ 20210000000000 |
| ◆ もっと絞る ページ 全ページ ∨ 刊種 □朝刊 □夕刊                                                                                                    |
| 回愛知     回岐阜     回三重     目福井     回滋賀     日静岡       地方面     □東京     □神奈川     □埼玉     □千葉     □茨城     □ 群馬     □栃木                                                                                                    |

## ∞複数の記事をまとめて閲覧できる

| 全選択 全選択 チェック記事を一括表示 |                                                                                                    |       |  |  |
|---------------------|----------------------------------------------------------------------------------------------------|-------|--|--|
| 銘柄 掲載日 の名           | "我们我们就是我们的我们就是我们的我们就是我们的我们就是我们的我们就是我们的我们就是我们的我们。"<br>"我们们我们就是我们我们就是我们我们就是我们我们就是我们我们就是我们我们就是我们我们就是我们我们就是我们我们就是我们我们就是我们我们就是我们我们就是我们我们就是我 | 著作権 頁 |  |  |
| □ 中日 20050325 朝刊1面  | 中日春秋                                                                                                    | 1     |  |  |
| ✔ 中日 20050325 朝刊1面  | 愛知万博きょう開幕(自然と共存)世界へ                                                                                                    | 1     |  |  |
| ☑ 中日 20050325 朝刊2面  | 愛知万博 開会中の国会周辺ひっそり 議員の<br>3分の1が 開会式会場に集結                                                                                                | 2     |  |  |
| □ 中日 20050325 朝刊2面  | 愛知万博 美しく豊かな地球つくろう 首相が                                                                                                    | 2     |  |  |

中日新聞·東京新聞記事DBの特徴

ペ本文テキスト、切り抜き記事の閲覧・印刷が

できる(テキストはブラウザの印刷機能から)

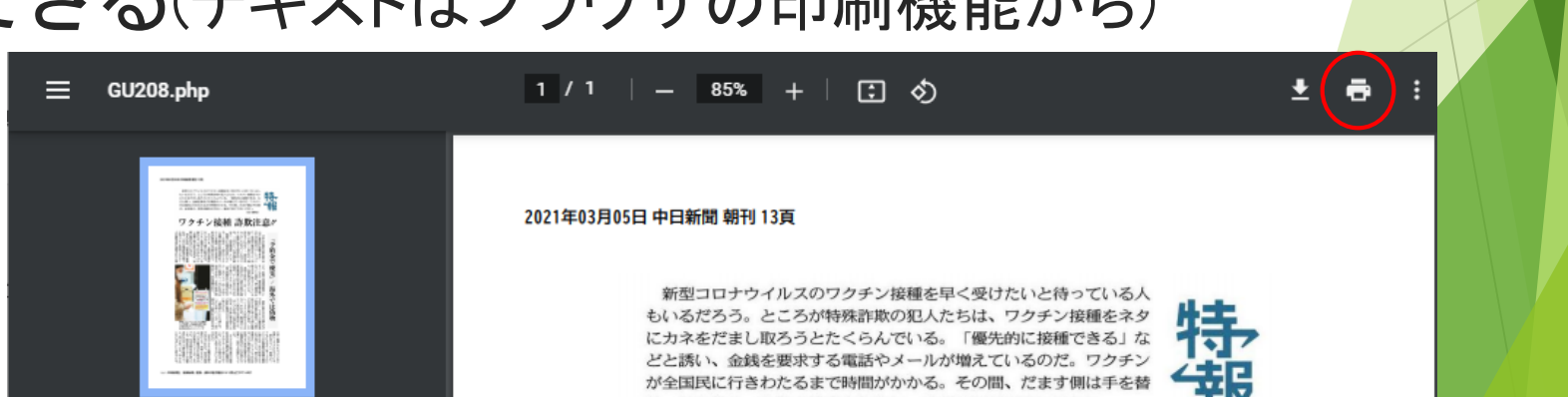

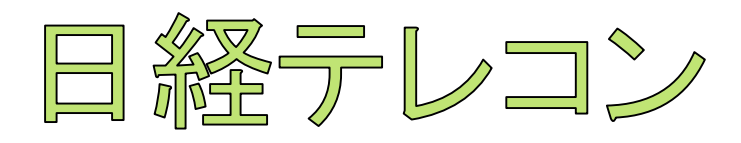

### ○○検索画面(記事検索)

| ミ日経テレコン          | し     レア     ¥     ?       媒体を探す     お問い合わせ     料金確認     ヘルプ     ユーザー名 |
|------------------|------------------------------------------------------------------------|
| メインコンテンツ         | · :                                                                    |
| 습 ㅠ-ム            | キーワードを入力してください 😵 🔾 検索                                                  |
| Q、記事検索           | -                                                                      |
| 🛄 企業検索           | 分類から選ぶ                                                                 |
| ⚠ 人事検索           | -                                                                      |
| ニュース・最新情報        | <ul> <li>検索条件</li> <li></li></ul>                                      |
| ⊕ ニュース           |                                                                        |
| 詞 きょうの新聞         |                                                                        |
| Asia アジア経済ニュース   | - ■ すべての媒体を選択/解除 媒体を探す すべて展開 折りたたむ                                     |
| データ&ランキング        | - → 新聞 - □ 調査・統計・マーケティング                                               |
| 🌆 調査・ランキング       | <ul> <li>□ □ 日経各紙</li> <li>□ 統計情報</li> </ul>                           |
| <br>Naco マクロ経済統計 | <ul> <li>✓ 日本経済新聞朝刊</li> <li>□ 日経NEEDS統計データ</li> <li>①</li> </ul>      |
| 🪈 地域経済・都市データ     | <ul> <li>✓ 日本経済新聞夕刊</li> <li>✓ 日経産業新聞</li> <li>✓ 日経産業新聞</li> </ul>     |

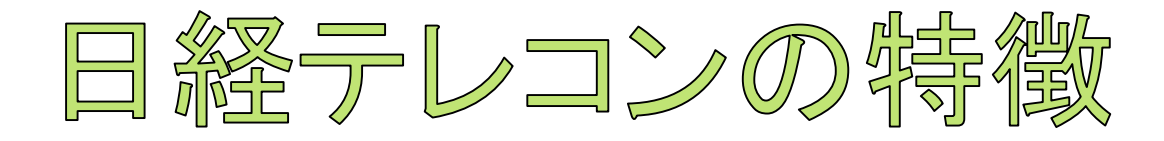

ペニュースや統計データも 検索できる

| 調査・統計・マーケティング                    |
|----------------------------------|
| ─ ○ 統計情報                         |
| <ul> <li>日経NEEDS統計データ</li> </ul> |
| - マーケティング情報                      |
| □ 日経POS情報・売れ筋商品ランキング             |

∞検索後にテーマや業界で絞り込める

| 絞り込みキーワード候補 |       | (記事の分類・主題語で絞り込み検索します) |         |    |       |     |
|-------------|-------|-----------------------|---------|----|-------|-----|
|             | テーマ   |                       | 業界      |    | 会社・団体 | ・人物 |
|             | 政策・制度 | 60                    | 公的機関・大学 | 45 | 愛知県   | 26  |
|             | 行政    | 60                    | 商社・卸    | 19 | 大村秀章  | 16  |

☆本文テキスト、切り抜き記事の閲覧・印刷ができる

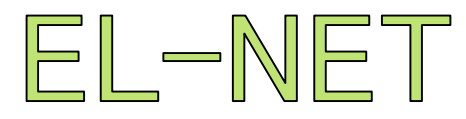

#### 😋 取扱媒体

#### 全国紙

朝日新聞(東京本社版) 読売新聞(東京本社版) 毎日新聞(東京本社版) 日本経済新聞◆ 産経新聞(東京本社版) 東京新聞 朝日新聞(大阪本社版) 語売新聞(大阪本社版) 毎日新聞(大阪本社版) 産経新聞(大阪本社版) 産経新聞(大阪本社版)

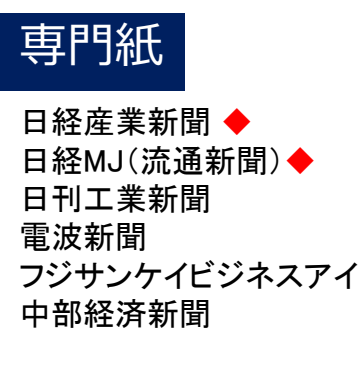

他 全43紙

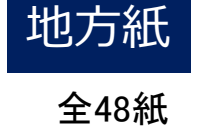

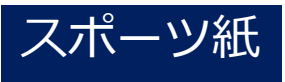

日刊スポーツ 報知新聞 スポーツニッポン

#### 夕刊紙

タ刊フジ 日刊ゲンダイ

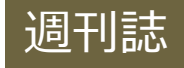

AERA エコノミスト 財界 サンデー毎日 週刊朝日 週刊金融財政事情 週刊ダイヤモンド 週刊東洋経済 週刊文春 地方行政

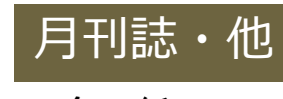

全17紙

#### WEBサイト

全国紙サイト約20 通信社サイト約15 専門誌サイト約200 地方・ブロック紙サイト約120 スポーツ紙サイト約10 雑誌サイト約200 ポータルサイト約40 その他約1000

◆=閲覧不可

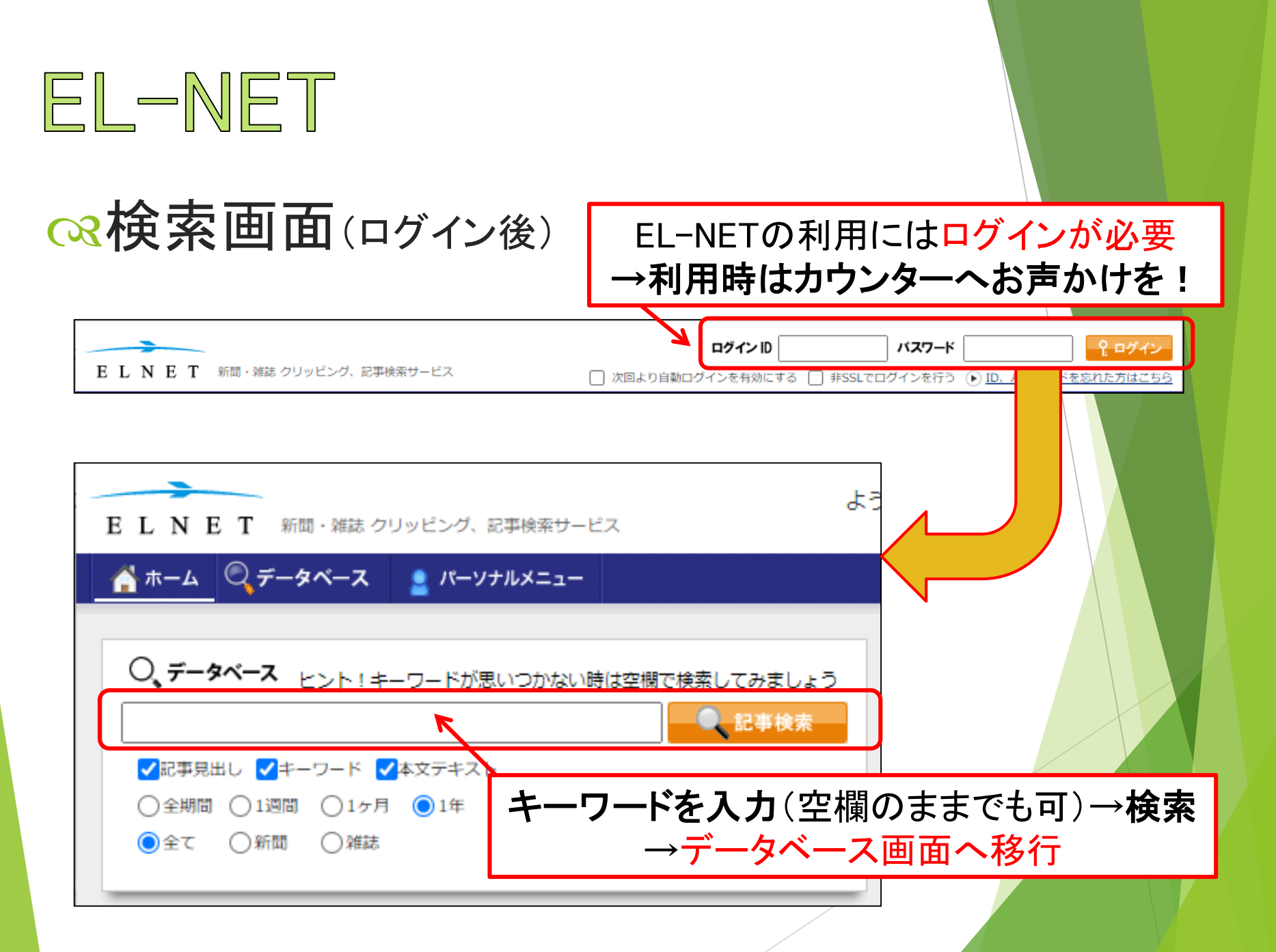

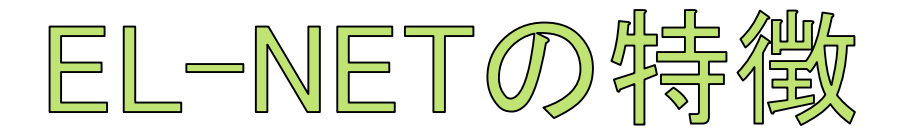

## 除記事によって閲覧できる形式が様々

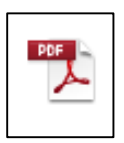

·····PDF形式で 紙面の閲覧が可能

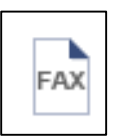

……データベース上での 閲覧は不可だが FAXで入手可(有料) →申込はカウンターへ

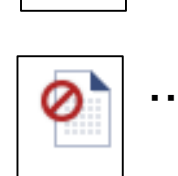

本文 가자 あり

······閱覧·印刷·FAX不可

本文の閲覧が可能

テキスト形式で

## ∞印刷はカウンターへ申請が必要

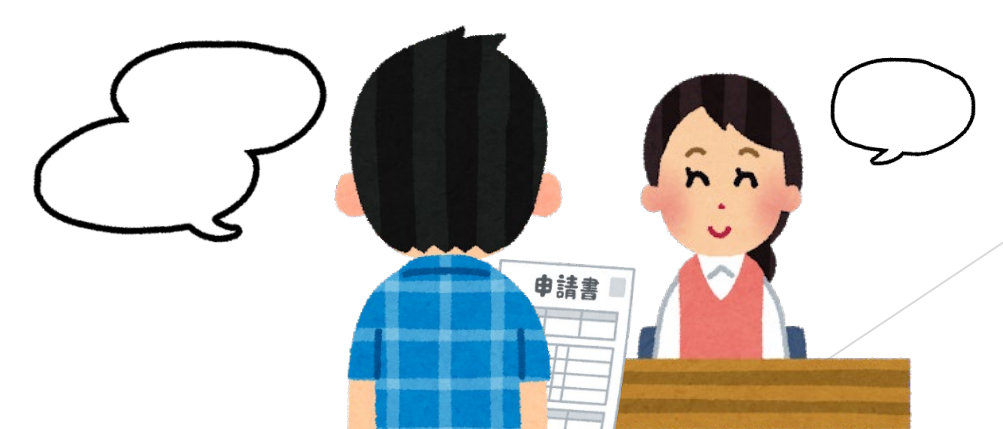

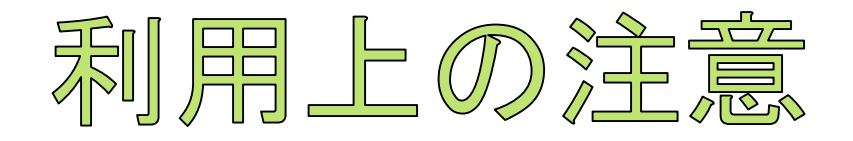

## 

アクセス制限に達していて利用できなかった時は、 時間をあけて再度アクセスしてみてください。

## ペ利用終了時は必ずログアウト!

ログアウトせずに終了した場合、数時間~数日間 誰もアクセスできない可能性があります。

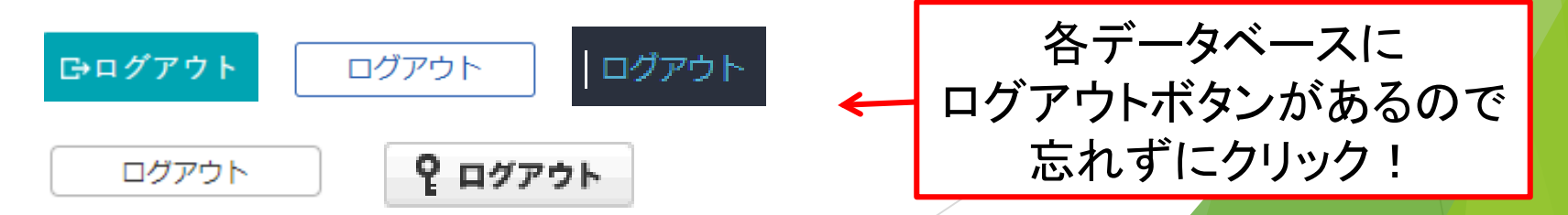

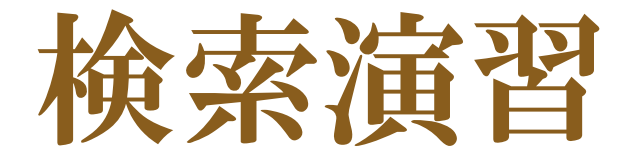

# ☆下記QRコード、URLから演習問題にアクセスしてください。機器類の関係でアクセスできない方は、ガイダンス後に図書館HPから解いてみてくださいね。

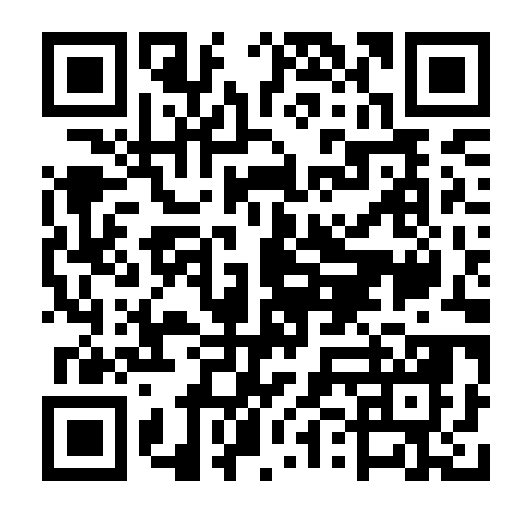

https://forms.gle/QmpRnWUQUYawuSija

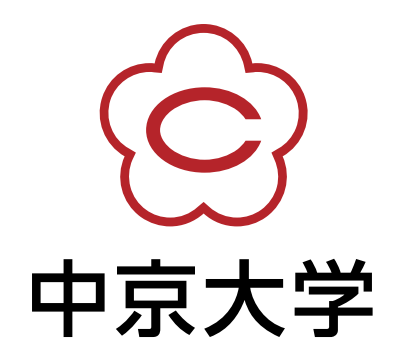